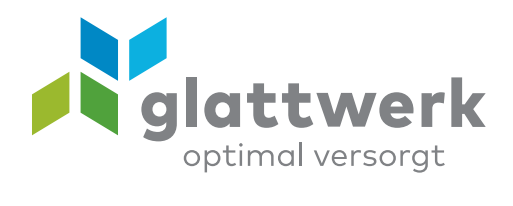

# FRITZ!Repeater mit Icotera verbinden

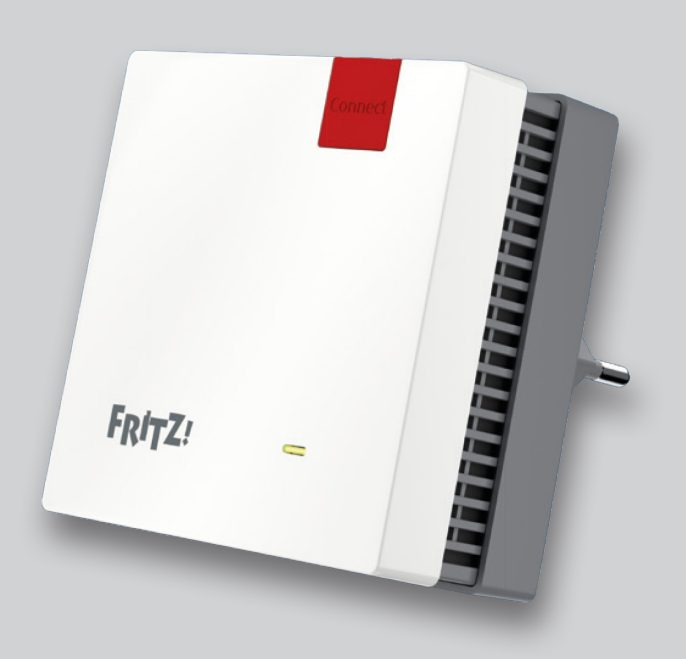

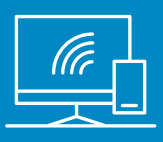

# Anleitung

- 01 Melden Sie sich auf die Benutzeroberfläche von Icotera an. Dies machen Sie wie folgt:
- O2 Beliebigen Browser aufmachen und in der Suchleiste die IP-Adresse 192.168.1.1 eingeben.
- O3 Mit den folgenden Login Daten anmelden: Benutzername/Username: admin Passwort/Password: glattnet
- 04 Wählen Sie das WLAN aus, das Sie erweitern möchten.
- O5 Beim Punkt **«Enable WPS»** den Haken setzen.
- O6 Die Anpassung speichern **(Save)** und danach übernehmen (Apply).
- 07 Stecken Sie den FRITZ!Repeater in die Steckdose.
- 08 Drücken Sie auf dem FRITZ!Repeater den roten Knopf mit der Aufschrift **«Connect».** Wenn das Lämpchen auf dem FRITZ!Repeater schnell blinkt, drücken Sie in der Benutzeroberfläche von Icotera auf «Start WPS».

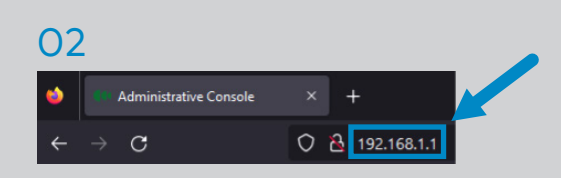

## 03

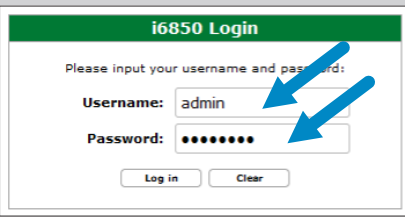

### 04

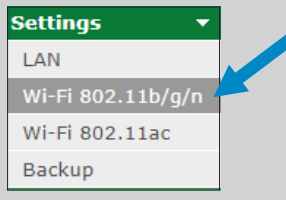

## 05

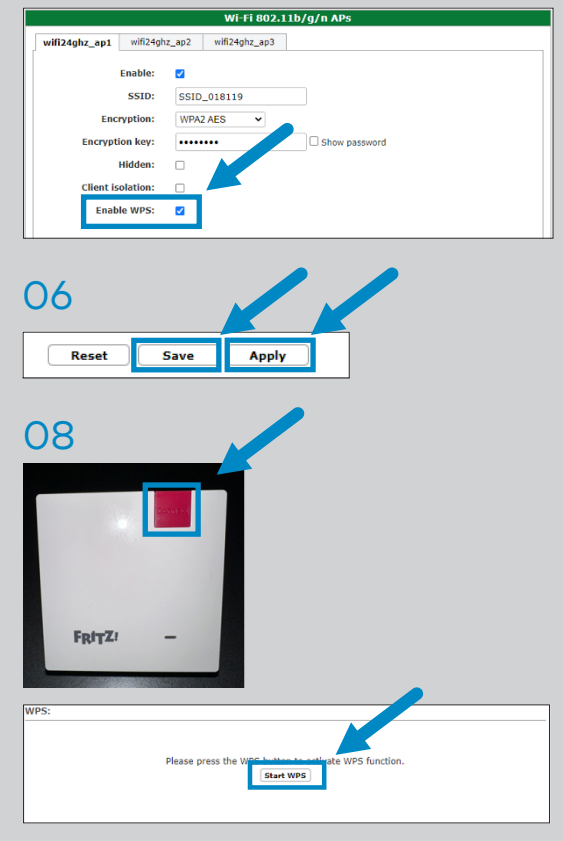

verbunden unterstützend energiereich wärmend

**Glattwerk AG** Usterstrasse 111 8600 Dübendorf optimal versorgt

www.glattwerk.ch

- 09 Wenn sich der FRITZ!Repeater erfolgreich mit Icotera verbinden konnte, sollte folgende Meldung auf der Benutzeroberfläche von Icotera ersichtlich sein.
- 10 Auf der Benutzeroberfläche finden Sie unter dem Punkt **LAN** die IP-Adresse vom FRITZ!Repeater.
- 11 Geben Sie diese IP-Adresse vom FRITZ!Repeater in einem beliebigen Browser in der Suchleiste ein.
- 12 Wählen Sie die Sprache/Language Selection aus.
- 13 Wählen Sie das Land/Regional Setting aus.
- 14 Zum Schluss setzen Sie noch ein Passwort, mit dem Sie sich in Zukunft auf den FRITZ!Repeater einloggen. Nachdem das Passwort gesetzt wurde, ist die Einrichtung abgeschlossen.

Bei Fragen helfen wir Ihnen gerne weiter: 044 801 65 65 oder telkosupport@glattwerk.ch

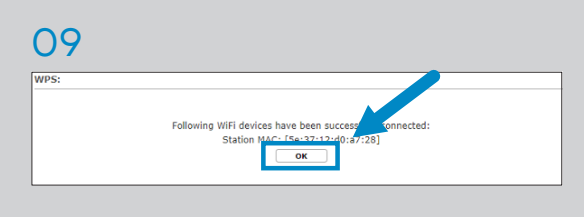

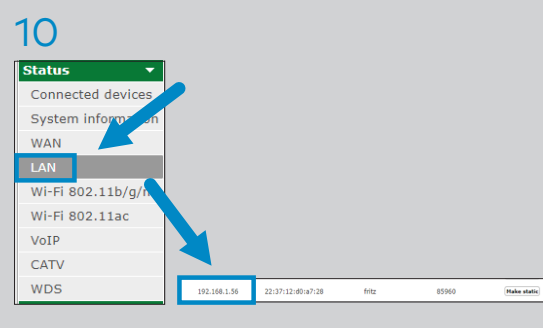

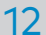

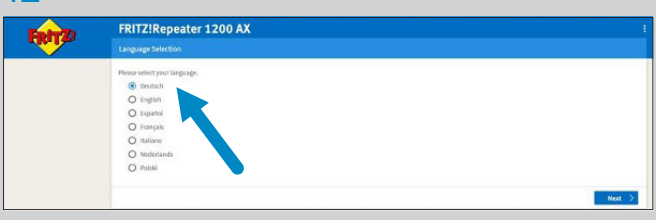

#### 13

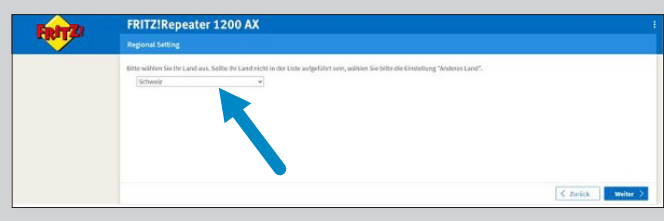

### 14

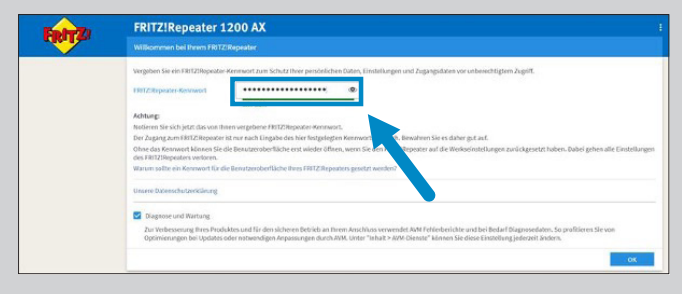

verbunden unterstützend energiereich wärmend

Glattwerk AG Usterstrasse 111 www.glattwerk.ch 8600 Dübendorf optimal versorgt